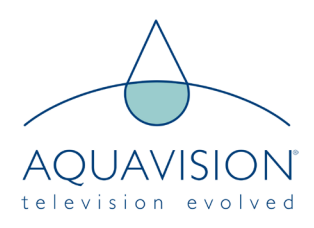

# Satellite List Importing/Exporting Details

## STEP 1 - Preparation work

Under the Satellite TV connection mode.( See pic 1) Search the satellite which you want to prelist.. Then put a clean USB memory stick in the USB port in the Nexus main board.

|         | Chan                | Channel         |  |  |
|---------|---------------------|-----------------|--|--|
|         |                     |                 |  |  |
|         | Channel Management  | ENTER 🕨         |  |  |
| Picture | Favorite Management | ENTER 🕨         |  |  |
|         | Country             | Ireland 🕨       |  |  |
| Sound   | TV Connection       | Satellite 🕨     |  |  |
| Channel | Auto Search         | Saorview        |  |  |
|         | DTV Manual Search   | Cable           |  |  |
| Feature | ATV Manual Search   |                 |  |  |
| Setup   | Satellite System    | ENTER 🕨         |  |  |
|         |                     | -               |  |  |
| Move    | Ok Enter Exit Ex    | tit Menu Return |  |  |

#### STEP 2 - Enter Factory settings

Enter Factory Setting using SOURCE and 2 5 8 0 softkeys, and select the Import/Export\_Data Item.

STEP 3 - Enter Function Sub-Page

Enter Function Sub-Page using the OK/RIGHT soft-keys.

| Factory Setting                |     |  |  |
|--------------------------------|-----|--|--|
| Version                        |     |  |  |
| SystemConfig                   |     |  |  |
| Picture Mode                   |     |  |  |
| Sound Mode                     |     |  |  |
| Burning Mode                   | Off |  |  |
| Shipping Mode                  |     |  |  |
| Reset All                      |     |  |  |
| Function                       |     |  |  |
| USB Upgrade                    |     |  |  |
| 6M20 Update                    |     |  |  |
| UART DEBUG                     |     |  |  |
|                                |     |  |  |
| Import/Export_Data             |     |  |  |
| Version<br>CV_SPV9202_XXXXXXXX |     |  |  |

| Import/Export_Data  |    |  |  |  |
|---------------------|----|--|--|--|
| Export SWImage      | >  |  |  |  |
| Export Sysconfig    |    |  |  |  |
| Import Sysconfig    |    |  |  |  |
| Import New Logo     |    |  |  |  |
| Export Satellite DB | OK |  |  |  |
| Import Satellite DB |    |  |  |  |
|                     |    |  |  |  |

#### STEP 4 - Exporting Satellite DB

Export Satellite DB using Right soft-keys, Then the "OK" Item value will display. It shows that the DB export is now complete

## STEP 5 - Check the DB List

Remove the memory stick from your Aquavision and insert it into your PC. You will see a folder named "CV\_9202" Under this folder you will see a file "CV\_DBS.bin". This shows that the prelist is now exported OK. Edit as required.

## STEP 6 - Importing Satellite DB

Push the USB device (With the CV\_9202 folder) into your Nexus motherboard USB input. Choose the Satellite TV connection mode like Step 1.

Repeat steps 2 and 3 in the factory menu. Choose the Import Satellite DB item using Right soft-key. Then the TV will restart with the programs displaying in the chosen order.

| Import/Export_Data  |   |  |
|---------------------|---|--|
| Export SWImage      |   |  |
| Export Sysconfig    |   |  |
| Import Sysconfig    | > |  |
| Import New Logo     |   |  |
| Export Satellite DB |   |  |
| Import Satellite DB |   |  |
|                     |   |  |
|                     |   |  |
|                     |   |  |
|                     |   |  |
|                     |   |  |
|                     |   |  |
|                     |   |  |
|                     |   |  |
|                     |   |  |
|                     |   |  |

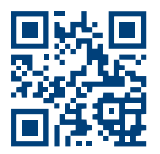

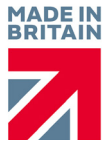